Regisztráció és terméktámogatás:

## www.philips.com/welcome

## PhotoFrame

digitális képkeret

SPF4610

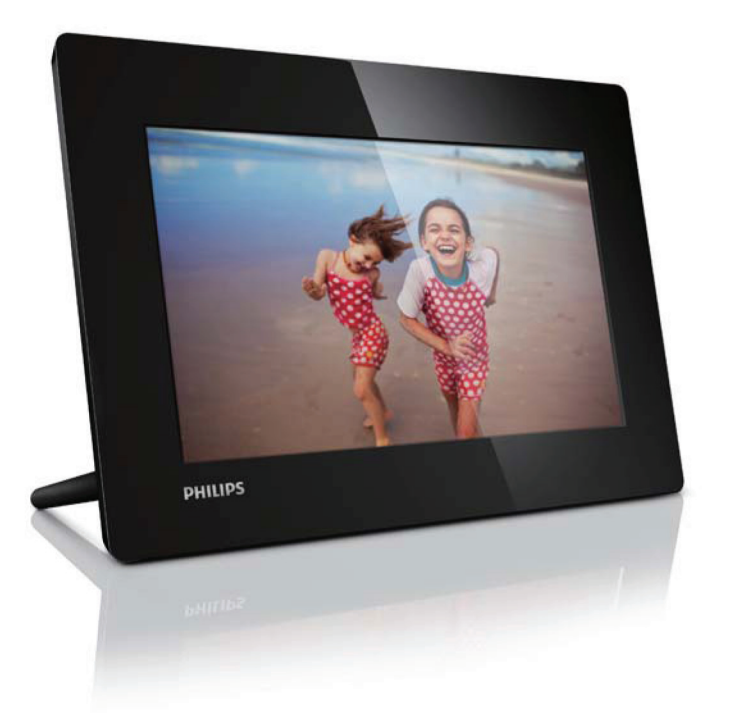

Használati útmutató

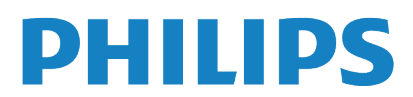

## **Tartalom**

| I | Fontos tudnivalók<br>Biztonság       | 2  |  |
|---|--------------------------------------|----|--|
|   | Biztonsági előírások és karbantartás | 2  |  |
|   | Egyéb tudnivalók                     | 2  |  |
|   | Selejtezés                           |    |  |
|   | Vevőtájékoztató az                   |    |  |
|   | újrahasznosításról                   | 3  |  |
|   | Környezetvédelmi tájékoztató         |    |  |
|   | Deklaráció a tiltott anyagokról      | 3  |  |
| 2 | A PhotoFrame készülék                | 4  |  |
|   | Bevezetés                            | 4  |  |
|   | A doboz tartalma                     | 4  |  |
|   | A PhotoFrame áttekintése             | 5  |  |
| 3 | Az első lépések                      | 6  |  |
|   | A kitámasztó felszerelése            | 6  |  |
|   | Hálózati táplálás csatlakoztatása    | 6  |  |
|   | A PhotoFrame bekapcsolása            | 6  |  |
|   | A PhotoFrame kikapcsolása            | 7  |  |
|   | Fényképek másolása                   | 7  |  |
| 4 | Fényképek megjelenítése              | 8  |  |
|   | Diabemutató és fényképek kezelése    | 8  |  |
| 5 | Böngészés és fényképek kezelése      | 9  |  |
| 6 | Óra és naptár                        | 10 |  |
| 7 | Beállítások                          | П  |  |
|   | Menünyelv kiválasztása               | П  |  |
|   | Fényerő beállítása                   | П  |  |
|   | ldő és dátum beállítása              | Ш  |  |
|   | Kijelző automatikus bekapcsolása/    |    |  |
|   | kikapcsolása                         | 12 |  |
|   | Diabemutató sebességének (kép-       |    |  |
|   | váltás gyakoriságának) választása    | 12 |  |
|   | Képátmenet módjának választása       | 12 |  |
|   | Automatikus elforgatás beállítása    | 13 |  |
|   | A PhotoFrame információinak          |    |  |
|   | megtekintése                         | 13 |  |
|   | Gyári beállítások visszaállítása     | 13 |  |

| 8  | A PhotoFrame frissítése  | 14 |
|----|--------------------------|----|
| 9  | Termékinformáció         | 15 |
| 10 | Gyakran feltett kérdések | 16 |
| П  | Fogalmak magyarázata     | 17 |

#### Segítségre van szüksége?

Kérjük, látogasson el a www.philips.com/ welcome weboldalra, ahol sok támogató anyagot talál, többek között használati útmutatókat, a legújabb szoftverfrissítéseket, és válaszokat a gyakran feltett kérdésekre.

## Fontos tudnivalók

## Biztonság

## Biztonsági előírások és karbantartás

- Soha ne nyomja, nyomja, dörzsölje vagy üsse meg a képernyőt kemény tárgyakkal, mivel az a képernyő javíthatatlan károsodását okozhatja.
- Ha hosszabb ideig nem használja a készüléket, húzza ki a konnektorból!
- A kijelző tisztítása előtt kapcsolja ki a készüléket, és húzza ki a konnektorból! A kijelzőt kizárólag puha, enyhén nedves törlőkendővel végezze! A tisztításhoz soha ne használjon alkoholtartalmú szereket, vegyszereket illetve háztartási tisztítószereket!
- Ne helyezze a terméket nyílt láng, vagy egyéb hőforrások közelébe, beleértve a közvetlen napfényt is!
- Ne tegye ki a készüléket esőnek, illetve víznek! Ne helyezzen a készülék közelébe folyadékkal teli edényeket, például vázát!
- Soha ne ejtse le a készüléket! A készülék leejtéskor meghibásodik.
- Ügyeljen arra, hogy csak megbízható forrásból származó – vírusoktól és kártékony szoftverektől mentes – alkalmazásokat vagy szoftvereket futtat és telepítsen!
- A készülék csak beltéri használatra alkalmas.
- Csak a mellékelt hálózati adaptert használja a készülékhez!
- A hálózati aljzatnak/konnektornak közel kell lennie a készülékhez, és könnyen elérhetőnek kell lennie!

## Egyéb tudnivalók

### Garancia

A készülék nem tartalmaz házilag javítható alkatrészeket. Ne nyissa fel, és ne távolítsa el a készülék belsejét védő borítást! A javítást kizárólag valamely Philips szervizközpont vagy hivatalos partner végezheti. Ellenkező esetben, meghibásodás esetén magától értetődően mindenféle garancia érvényét veszíti. Bármely, a használati útmutatóban tiltott működtetés, az útmutatóban nem javasolt vagy nem jóváhagyott beállítás, átalakítás a garancia érvénytelenítését vonja maga után.

# (6

Ez a termék megfelel a következő direktívák lényegi követelményeinek és irányelveinek: 2006/95/EC (Low Voltage) és 2004/108/EC (EMC).

Be responsible Respect copyrights

#### Legyen felelősségteljes! Tartsa tiszteletben a szerzői jogokat!

Engedély nélküli másolat készítése másolásvédett anyagokról – például számítógépes programokról, fájlokról, műsorokról és hangfelvételekről – sérti a szerzői jogokat, és hatósági büntetőeljárást von maga után. A készüléket tilos ilyen célokra használni!

### Selejtezés

- Készüléke olyan alapanyagokat tartalmaz, amelyek újrahasznosíthatóak és újra feldolgozhatók. Specializálódott vállalatok képesek a készülék újrahasznosítására, növelve az újrahasznosítható anyagok arányát, minimálisra csökkentve a hulladék mennyiségét.
- Philips márkakereskedője segítségével tájékozódjon a leselejtezett képernyő elhelyezésére vonatkozó helyi szabályozásról!

További információt talál az újrahasznosításról a www.eia.org (Consumer Education Initiative) weboldalon.

## Vevőtájékoztató az újrahasznosításról

A Philips technikailag és gazdaságossági szempontból is megvalósítható célokat tűzött ki, hogy optimalizálja a szervezet termékének, szolgáltatásának és tevékenységeinek környezeti teljesítményét.

A Philips a tervezésnél, a kivitelezésnél és az előállításnál is fontosnak tartja, hogy egyszerűen újrahasznosítható termékeket alkosson. A Philipsnél a teljes élettartamot végigkísérő terméktámogatás mindenekelőtt magába foglalja a részvételt nemzeti visszavételi kezdeményezésekben és újrahasznosító programokban, amikor csak lehetséges, lehetőség szerint együttműködve a versenytársakkal.

Napjainkban létezik egy újrahasznosító rendszer, amely olyan európai országokban műkődik, mint Hollandia, Belgium, Norvégia, Svédország és Dánia.

## Környezetvédelmi tájékoztató

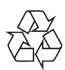

A termék tervezése és gyártása kiváló minőségű anyagok felhasználásával történt, amelyek újrahasznosíthatóak és újra feldolgozhatók.

A termékre ragasztott, áthúzott kuka szimbólum azt jelzi, hogy a termék a 2002/96/EC Európai Direktíva hatálya alá esik.

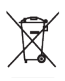

Semmiképp ne keverje a leselejtezett terméket a háztartási hulladékhoz! Az elektromos és elektronikus termékek elkülönített gyűjtésével kapcsolatban tájékozódjon a helyi szabályozásról! A leselejtezett termék megfelelő elhelyezésével Ön is hozzájárul az emberi egészséget és a környezetet is veszélyeztető ártalmak kiküszöböléséhez.

## Deklaráció a tiltott anyagokról

Ez a termék megfelel az RoHS és a Philips BSD (ARI7-G04-5010-010) követelményeinek. Class II érintésvédelmi osztályú berendezés jelölése:

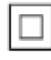

Ez a jelölés a termék kettős szigetelését jelzi.

## 2 A PhotoFrame készülék

Gratulálunk vásárlásához és köszöntjük a Philips-nél! A Philips terméktámogatásának teljes körű igénybevételéhez regisztrálja termékét a www.philips.com/welcome weboldalon.

## Bevezetés

A Philips digitális képkeretet JPEG fényképek jó minőségű megjelenítésére használhatja, közvetlenül a memóriakártyákról.

## A doboz tartalma

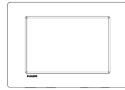

• Philips digitális PhotoFrame

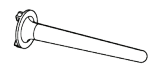

Kitámasztó

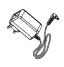

• AC-DC hálózati adapter

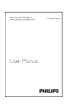

• Használati útmutató

## A PhotoFrame áttekintése

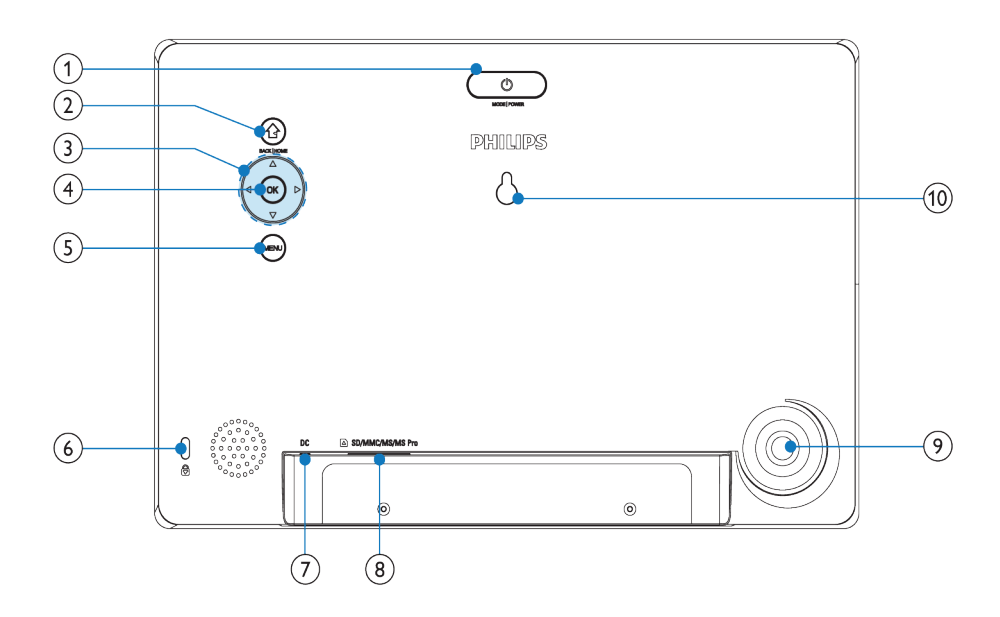

### () ů

- Nyomja meg az üzemmódok átkapcsolásához: diabemutató/óra/ naptár
- Tartsa lenyomva a PhotoFrame bekapcsolásához/kikapcsolásához

## 2

- Nyomja meg az előző lépésre való visszatéréshez
- Nyomja meg és tartsa lenyomva az indulóképernyőre (home screen) lépéshez

## 3 ▲/▼/◀/▶

 Nyomja meg a felső/alsó/bal oldali/jobb oldali opció kiválasztásához

## ④ ОК

- Nyomja meg a diabemutató lejátszásához/szüneteltetéséhez
- Nyomja meg egy választás jóváhagyásához

### 5 MENU

- Nyomja meg a menübe való belépéshez, illetve az onnan való kilépéshez
- 6 B Kensington-zár

## (7) DC

• Egyenáramú táplálás (AC-DC adapter) csatlakozó aljzat

### (8) DSD/MMC/MS/MS Pro

- Aljzat SD/MMC/MS/MS Pro kártya csatlakoztatásához
- (9) Kitámasztó rögzítési helye
- (10) Lyuk a falra szereléshez

## 3 Az első lépések

## Figyelem!

 A kezelőszerveket csak az útmutatóban leírtaknak megfelelően használja!

Mindig kövesse a fejezetben leírtak sorrendjét. Ha kapcsolatba lép a Philips-szel, meg fogják kérdezni Öntől készüléke pontos típusjelét és gyártási számát. A típust és a gyártási számot a készülék hátlapján találja. Írja fel ide a számokat:

| Típusjel:       | <br> |
|-----------------|------|
| Gyártási szám:_ | <br> |

## A kitámasztó felszerelése

Ahhoz, hogy a PhotoFrame-et vízszintes felületre állíthassa, szerelje fel a mellékelt kitámasztót a készülék hátoldalára!

- Helyezze be a kitámasztót a PhotoFrame-be.
- 2 Csavarja be szilárdan a kitámasztót a menetes foglalatba.

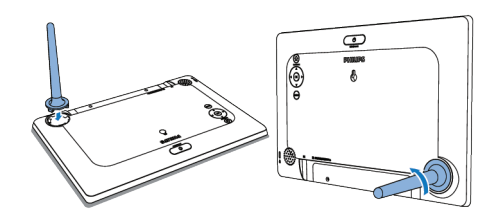

## Csatlakoztatás a hálózathoz

## 📕 Megjegyzés

- A PhotoFrame elhelyezésekor ügyeljen arra, hogy a hálózati csatlakozó dugó és a konnektor (fali aljzat) könnyen hozzáférhető legyen!
- Csatlakoztassa a mellékelt hálózati adaptert
  - a PhotoFrame DC aljzatához
  - a váltakozó áramú (AC) hálózati aljzathoz

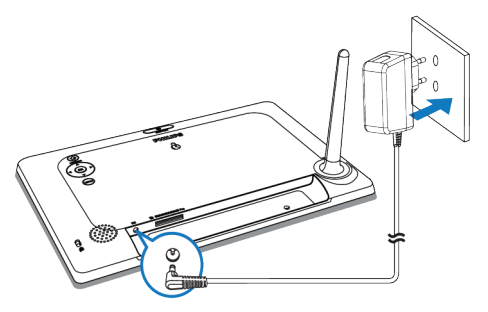

• Néhány másodperc elteltével a PhotoFrame automatikusan bekapcsol.

## A PhotoFrame bekapcsolása

## 💶 Megjegyzés

- Amikor a PhotoFrame-et hálózati táplálásra csatlakoztatja, a készülék automatikusan bekapcsol.
- Ha a PhotoFrame-et kikapcsolta, miközben hálózati táplálást kap, a ⊕ gomb megnyomásával kapcsolhatja be.
  - Néhány másodperc múlva megjelenik az indulóképernyő.

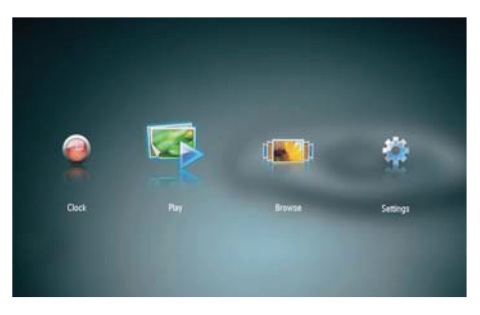

#### A PhotoFrame első bekapcsolásakor:

 A képernyő felkínálja Önnek a nyelvválasztást.

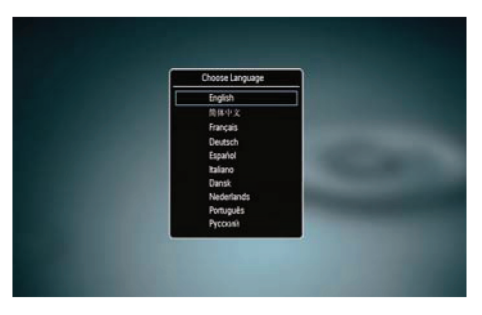

 A ▲/▼ gombbal válasszon egy nyelvet, majd nyomja meg az OK gombot a megerősítéshez.

## A PhotoFrame kikapcsolása

## 📕 Megjegyzés

- A PhotoFrame-et csak akkor kapcsolhatja ki, ha minden másolási és mentési folyamat befejeződött.
  - A PhotoFrame kikapcsolásoz nyomja le és tartsa lenyomva 2 másodpercig a ⊕ gombot.

## Fényképek másolása

## Figyelem!

 Ne húzza ki a tárolóeszközt a PhotoFrame-ből, amikor fényképeket másol át a tárolóeszközre vagy a tárolóeszközről.

A PhotoFrame-hez csatlakoztatott következő tárolóeszközökről tud lejátszani JPEG fényképeket:

- Secure Digital (SD)
- Secure Digital High Capacity (SDHC)
- Multimedia Card (MMC)
- Memory Stick (MS)
- Memory Stick Pro (MS Pro, adapterrel)

Mindazonáltal nem garantáljuk a működést az összes tárolóeszköz-típussal.

Helyezzen be egy tárolóeszközt (memóriakártyát) a foglalatba.

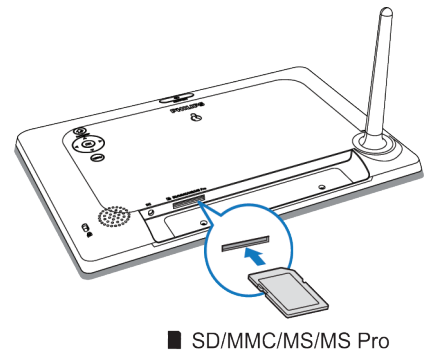

Egy megerősítést kérő üzenet jelenik meg.

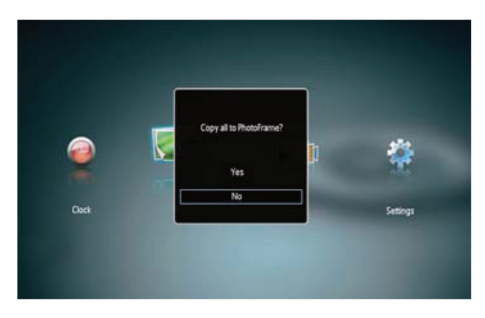

### A fényképek PhotoFrame-re másolásához:

Válasza a **[Yes]**-t, majd nyomja meg az **OK** gombot.

## Fényképek közvetlen megjelenítéséhez:

- Válasza a **[No]**-t, és nyomja meg az **OK** gombot.
- 2 Válassza ki a **[Play]** funkciót, majd nyomja meg az **OK** gombot.
- Tárolóeszköz eltávolításához húzza ki azt az PhotoFrame-ből.

## 4 Fényképek megjelenítése

Az indulóképenyőn (home menüben) válassza a [Play] menüt, majd nyomja meg az OK gombot.

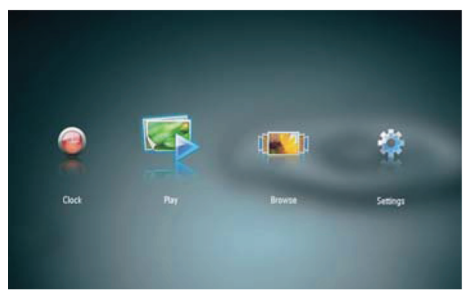

- A fényképek diabemutató üzemmódban jelennek meg.
- Diabemutató közben az előző vagy a következő képre lépéshez nyomja meg a

## Diabemutató és fényképek kezelése

#### A következő lépéseket végezheti el a fényképek kezeléséhez diabemutató módban:

- Diabemutató közben nyomja meg a **MENU** gombot.
  - → Egy menüsáv jelenik meg.

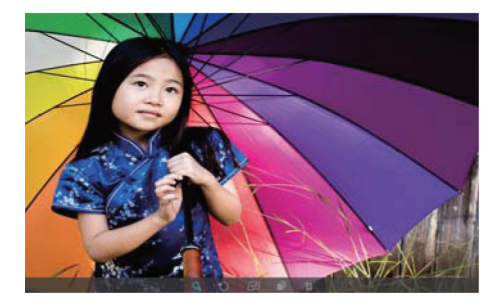

- 2 A ◀/▶ gombbal válasszon ki egy ikont, majd nyomja meg az OK gombot.
  - • Q : Ráközelítés (zoom) egy fényképre
  - 🗘 : Fénykép elforgatása
  - 🗗: Megjelenítési mód kiválasztása
  - 🗊 : Fénykép mentése
  - 🛍 : Fénykép törlése

A menüsávból való kilépéshez nyomja meg ismét a **MENU** gombot.

## 5 Böngészés és fényképek kezelése

A fényképek között böngészhet, és kezelheti, menedzselheti őket.

Az indulóképernyőn válassza a [Browse] menüt, majd nyomja meg az OK gombot.

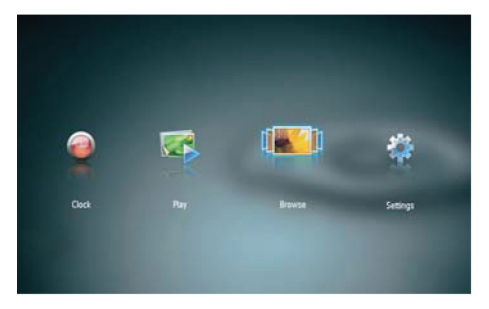

→ Az album bélyegképek jelennek meg.

#### Fényképek kezeléséhez:

- Válasszon ki egy fényképet, majd nyomja meg a **MENU** gombot.
  - → Egy menüsáv jelenik meg.

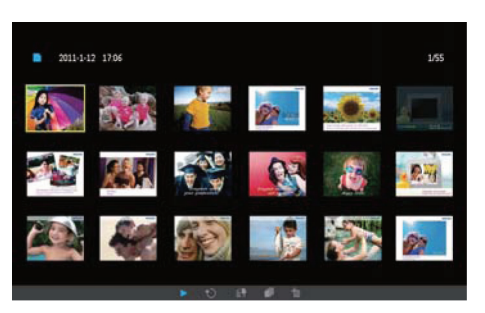

- 2 A ◀/▶ gombbal válasszon ki egy ikont, majd nyomja meg az OK gombot.
  - 🕨 : Fényképek lejátszása diabemutatóként
  - 🖸: Fénykép elforgatása
  - 🗐 : Forráseszköz váltása
  - 🗊 : Fénykép mentése
  - 🛍 : Fénykép törlése
- A menüsávból való kilépéshez nyomja meg ismét a **MENU** gombot.

## 6 Óra és naptár

Kiválaszthat egy órát vagy naptárat a diabemutatóban való megjelenítésre, vagy az óra külön kijelzésére.

- Ellenőrizze, hogy beállította-e a pontos időt és dátumot.
- 2 A **◄**/**▶** gombbal az indulómenüben válassza ki a **[Clock]** menüt, és nyomja meg az **OK** gombot.

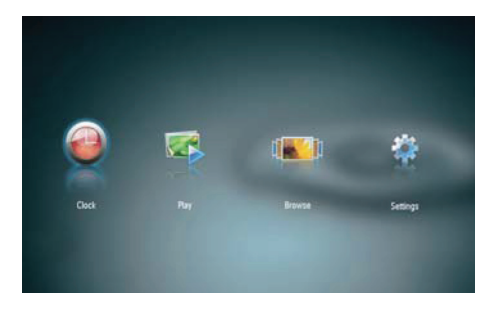

3 A ◄/▶ gombbal válasszon a különböző óra/naptár megjelenítési módok közül.

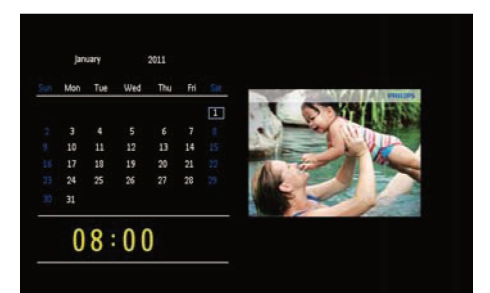

## 7 Beállítások

A ◀/▶ gombbal az indulómenüben válassza a [Settings] menüt, majd nyomja meg az OK gombot.

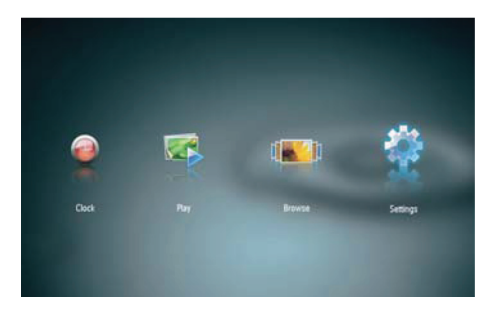

## Menünyelv kiválasztása

Válassza a **[Language]** almenüt, majd nyomja meg az **OK** gombot.

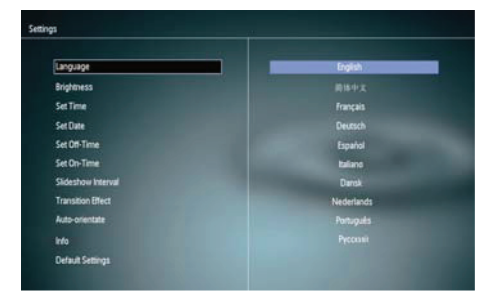

2 Válasszon egy nyelvet, majd nyomja meg az OK gombot.

## Fényerő beállítása

Válassza a **[Brightness]** almenüt, majd nyomja meg az **OK** gombot.

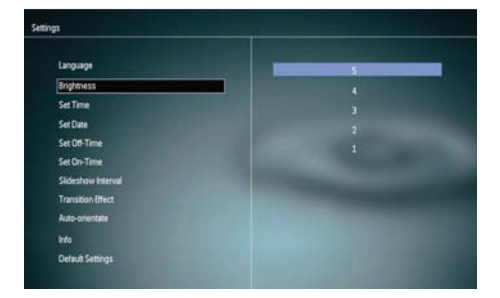

2 Válasszon egy fényerőszintet, majd nyomja meg az **OK** gombot.

## ldő és dátum beállítása

Válassza a **[Set Time]** /**[Set Date]** almenüt, majd nyomja meg az **OK** gombot.

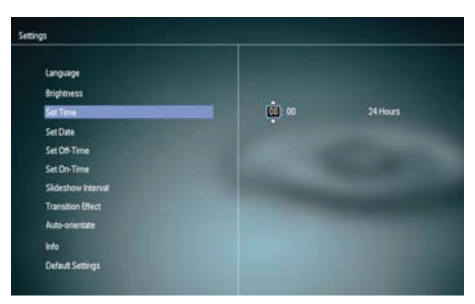

2 A ▲/▼/◀/▶ gombbal állítsa be az időt/ idő formátumát vagy a dátumot, majd nyomja meg az OK gombot.

## Megjegyzés

 Ha a PhotoFrame hosszú ideig ki volt húzva az elektromos hálózatból, a bekapcsolás után újra be kell állítania az időt és a dátumot.

## Kijelző automatikus bekapcsolása/kikapcsolása

A Smart Power funkcióval a PhotoFrameen beállíthatók az időpontok, hogy mikor kapcsoljon automatikusan be vagy ki.

### Megjegyzés

- Mielőtt az automatikus bekapcsolás/kikapcsolás funkciót beállítja, ellenőrizze a PhotoFrame-en, hogy az idő és a dátum helyesen van-e beállítva.
- Válassza a [Set Off-Time] (kikapcsolási idő) vagy a [Set On-Time] (bekapcsolási idő) menüpontot, majd nyomja meg az OK gombot.
- 2 Válassza az [On]/[Off] opciót az időzítő bekapcsolásához/kikapcsolásához.

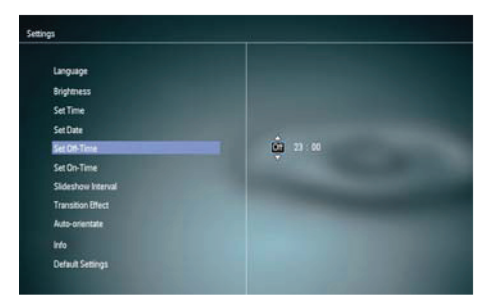

3 A ▲/▼/◀/► gombbal állítsa be az időpontot, majd nyomja meg az OK gombot.

## Diabemutató sebességének (képváltás gyakoriságának) választása

Válassza a **[Slideshow Interval]** almenüt, majd nyomja meg az **OK** gombot.

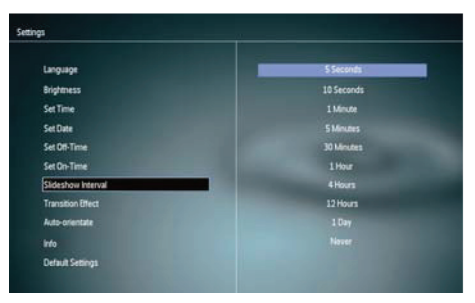

2 Válasszon egy intervallumot (időközt), majd nyomja meg az OK gombot a megerősítéshez.

## Képátmenet módjának kiválasztása

Válassza a **[Transition Effect]** (átmeneti effekt) pontot, majd nyomja meg az **OK** gombot.

| Language          | Random        |
|-------------------|---------------|
| Brightness        | No Transition |
| SetTime           | Mesaic        |
| Set Date          |               |
| Set Off-Time      | Snats         |
| Set On-Time       | Square        |
| Sideshow Interval | Birds         |
| Transition Effect | Door          |
| Auto-orientate    |               |
| into              |               |
| Default Settings  |               |

2 Válassza ki a kívánt átmeneti effektet, majd nyomja meg az **OK** gombot.

## Automatikus elforgatás beállítása

Az automatikus elforgatás funkció segítségével a fényképek a PhotoFrame vízszintes/függőleges elhelyezésétől függően mindig helyes állásban jelenhetnek meg.

- Válassza az [Auto-orientate] (automatikus elforgatás) menüpontot, majd nyomja meg az OK gombot.
- 2 Válassza az [On] (bekapcsolás) opciót, majd nyomja meg az OK gombot.

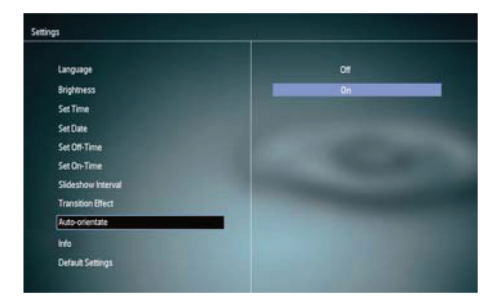

 Az automatikus elforgatás funkció kikapcsolásához válassza az [Off] (kikapcsolás) opciót, majd nyomja meg az OK gombot.

## A PhotoFrame információinak megtekintése

Válassza az [Info] menüpontot.

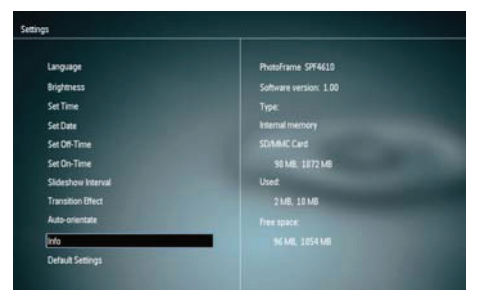

A PhotoFrame-re vonatkozó információk megjelennek a képernyő jobb oldalán.

## Gyári beállítások visszaállítása

- Válassza a **[Default Settings]** menüpontot, majd nyomja meg az **OK** gombot.
  - Egy megerősítést kérő üzenet jelenik meg.

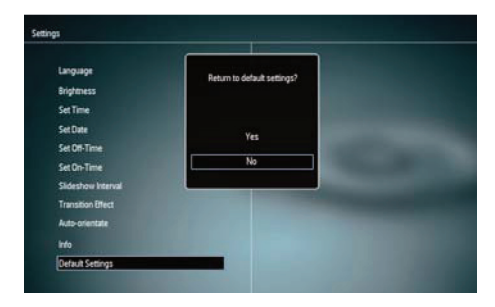

2 Válassza a **[Yes]** opciót, majd nyomja meg az **OK** gombot.

## 8 A PhotoFrame frissítése

### Figyelem!

• A szoftverfrissítés közben ne kapcsolja ki a PhotoFrame-et!

Ha rendelkezésre áll egy szoftverfrissítés, letöltheti azt a www.philips.com/support weboldalról, hogy a PhotoFrame-et frissítse vele. A korábbi szoftverváltozat nem érhető el az Interneten.

- Látogasson el a www.philips.com/support weboldalra.
- 2 Keresse meg a saját PhotoFrame-jét és lépjen be a szoftver szekcióba.
- **3** Töltse le a legfrissebb szoftvert egy SD memóriakártya gyökérkönytárába.
- 4 Helyezze be az SD kártyát a PhotoFrame-be
- **5** Kapcsolja be a PhotoFrame-et.
  - Egy megerősítést kérő üzenet jelenik meg.
- **6** Válassza a **[Yes]** (igen) opciót, majd nyomja meg az **OK** gombot a jóváhagyáshoz.
  - → Amikor a frissítés befejeződött, a PhotoFrame újraindul.

## 9 Termékinformáció

### Megjegyzés

• A termékinformáció előzetes bejelentés nélküli változtatásának lehetőségét fenntartjuk.

#### Kép/megjelenítő

- Láthatósági szög: C/R > 10 mellett 120° (vízszintes)/100° (függőleges)
- Élettartam, 50% fényerőnél: 20000 óra
- Képformátum: 16:10
- Panel látható felbontása: 920 x 600
- A legjobban illeszkedő fénykép-felbontás: 960 x 600
- Fényerő (tipikus érték): 180 cd/m<sup>2</sup>
- Kontrasztarány (tipikus érték): 500:1
- Támogatott fényképformátumok:
  - JPEG fénykép (maximum 20 MB-os JPEG fájlok, max. 64 megapixelig)
  - Progresszív JPEG fénykép (maximum: 1024 x 768 képpont)

#### Tárolóeszközök

- Memóriakártya típusok:
- Secure Digital (SD)
- Secure Digital High Capacity (SDHC)
- Multimedia Card (MMC)
- Memory Stick (MS)
- Memory Stick Pro (MS Pro)
- Beépített memória kapacitása: 128 MB

#### Méretek és tömeg

- Méretek a kitámasztó nélkül (Sz x Ma x Mé): 286 x 189 x 16,5 mm
- Méretek a kitámasztóval együtt (Sz x Ma x Mé): 286 x 189 x 125,5 mm
- Tömeg (a kitámasztó nélkül): 0,47 kg

### Áramellátás

- Támogatott tápellátás: váltakozó áramú (AC) hálózatról
- Hatásfok szintje: V
- Átlagos fogyasztás (bekapcsolt rendszer): 4 W
- Hálózati adapter:
- Gyártó: Philips Consumer Lifestyle International B.V.
- Modellszám: ASUCI2x-050100 (x=E, B, C, I)
- Bemenet: 100 240 V, 50 60 Hz
- Kimenet: 5 V DC, 1000 mA

| Adapter        | Régió                               |
|----------------|-------------------------------------|
| ASUC12E-050100 | Európa, Oroszország és<br>Szingapur |
| ASUC12B-050100 | Nagy-Britannia és Hong<br>Kong      |
| ASUCI2C-050100 | Ausztrália és Új-Zéland             |
| ASUC121-050100 | Kína                                |

#### Hőmérséklet-tartomány

- Működési: 0°C 40°C
- Tárolási: -10°C 60°C

## 10 Gyakran feltett kérdések

#### Az LCD képernyő érintésérzékeny?

Az LCD képernyő nem érintésérzékeny. A PhotoFrame vezérléséhez a hátoldalon található gombokat használja.

#### Lehetséges-e átváltani különféle memóriakártyák képeinek diabemutatójára?

lgen. Ha memóriakártyát csatlakoztat a PhotoFrame-hez, elindul az adott memóriakártya fotóinak diabemutatója.

#### Meghibásodhat-e az LCD, ha hosszabb ideig ugyanaz a kép látható rajta?

Nem. A PhotoFrame akár 72 órán keresztül is képes ugyanazon fénykép megjelenítésére, anélkül hogy károsodna az LCD kijelző.

#### Miből adódik, hogy a PhotoFrame néhány fényképemet nem jeleníti meg? A PhotoFrame csak a JPEG fényképeket játssza le. Ellenőrizze, hogy nem sérültek-e a JPEG fényképek!

#### Használhatom-e a PhotoFrame-et automatikusan kikapcsolt állapotában? Igen. A 🔊 gomb megnyomásával és nyomva tartásával bekapcsolhatja és használhatja a

tartásával bekapcsolhatja és használhatja a PhotoFrame-et.

#### Miért nem kapcsol ki automatikusan a PhotoFrame annak beállítását követően?

Ellenőrizze, hogy megfelelően adta-e meg a pontos időt, illetve az automatikus beés kikapcsolás időpontját! A PhotoFrame pontosan az automatikus kikapcsoláshoz megadott időpontban kapcsolja ki a kijelzőt. Ha aznap már elmúlt ez az időpont, az automatikus kikapcsolás csak a következő nap meghatározott időpontjától jut érvényre.

#### Meg tudom növelni a PhotoFrame memóriájának méretét, hogy több fényképet tárolhassak benne?

Nem, a PhotoFrame beépített memóriájának mérete kötött, nem változtatható meg. Külső tárolóeszközök használatakor azonban bármikor átkapcsolhat a PhotoFrame-ben tárolt fényképekről a tárolóeszköz képeire.

Miután beteszek egy memóriakártyát, és a teljes tartalmat átviszem a PhotoFrame-re, azt tapasztalom, hogy a PhotoFrame-en elmentett mappastruktúra különbözik a memóriakártya eredeti mappastruktúrájától, Miért?

A PhotoFrame csak 3-szintű mappastruktúrát tud olvasni, és csak 1-szintűt tud írni. Ezért azok a fényképek a memóriakártyán, amelyek ugyanolyan néven, de különböző szinten vannak a mappákban, a PhotoFrame-en ugyanabba a mappába kerülnek. Például a fényképek az "\AA", "\01\AA" és "\02\AA" mappákban a memóriakártyán, az "\AA" mappába lesznek bemásolva a PhotoFrame-en.

### **Mi a legjobb fénykép-felbontás a PhotoFrame-en való megjelenítéshez?** A legjobb felbontás a 432 x 270, 864 x 540

vagy hasonló formátumú.

#### Miért kapcsol ki automatikusan a PhotoFrame?

Ha bekapcsolja a SmartPower funkciót, a PhotoFrame automatikusan kikapcsol az előre beállított időpontban. A részletekért lásd a "Kijelző automatikus bekapcsolása/ kikapcsolása" c. szakaszt.

## II Fogalmak magyarázata

## J

## JPEG

Egy általánosan használt digitális fényképformátum. A fénykép adatait tömörítik egy olyan eljárással, melyet a Joint Photographic Expert Group csoport dolgozott ki. A tömörítés valamelyest rontja a kép minőségét, de cserébe jelentős méretcsökkentést nyújt. Az ilyen fájlokat a .jpg vagy .jpeg fájlnévkiterjesztésről lehet felismerni.

## Κ

#### Kbps

Kilobit/másodperc: egy digitális adatsebességi mérőszám, melyet gyakran használnak az erősen tömörített formátumok, mint pl. az AAC, DAB, MP3 stb. jellemzésére. Általánosságban a nagyobb érték jobb minőséget jelent.

#### Kensington-zár

Kensington Security Slot (más néven K-Slot vagy Kensington-zár): Egy lopásgátló rendszer része. Egy olyan, fém alkatrészekkel megerősített rés, mely szinte minden kisebb méretű, hordozható számítógépen és elektronikus eszközön megtalálható, különösen a nagyobb értékű és/vagy kisebb méretű, könnyebb eszközökön, mint laptopok, számítógép monitorok, asztali számítógépek, játékkonzolok és videoprojektorok. Egy zárral ellátott kábel csatlakoztatására szolgál, melyet elsősorban a Kensington nevű cég gyárt.

## Képoldalarány

#### (képformátum - Aspect ratio)

A képoldalarány a TV-képernyők szélességének és magasságának arányát írja le. A hagyományos TV-készülékek esetében ez 4:3, míg a modern, nagy felbontású vagy széles formátumú készülékek esetében 16:9. Ez a széles formátum lehetővé teszi, hogy a filmek a 4:3-as képernyőnél természetesebb látványt nyújtsanak.

#### Kisméretű előnézeti kép (Thumbnail)

A kisméretű előnézeti kép az eredeti kép csökkentett méretű változata, amely segít, hogy könnyebben felismerhesse azt. Ezek a képek pontosan ugyanazt a célt szolgálják, mint pl. az ilyen fogalom-magyarázatok, mint ez is, a szöveges dokumentumokban.

## Μ

#### **Memory Stick**

A Memory Stick a flash memóriakártyák egy fajtája digitális adattárolásra fényképezőgépekben, kamkorderekben és egyéb kézi eszközökben.

#### MMC kártya

A MultiMedia Card egy flash memóriakártya, amely tárolóeszközként használható mobiltelefonokban, PDA-kban és egyéb kézi eszközökben. A kártya az adattároláshoz flash memóriát használ, vagy a ROM-MMC-k esetében csak olvasható, rögzített tartalmú chipeket. Ez utóbbiakat elsősorban PDA készülékekben használják.

## S

#### SD kártya

A Secure Digital memóriakártya is egy flash memóriás tárolóeszköz, melyet elsősorban digitális fényképezőgépekben, mobiltelefonokban és PDA-kban használnak. Méretét tekintve ugyanakkora, 32 x 24 mm-es, mint a MultiMediaCard (MMC), de egy egész kevéssel vastagabb (2,1 mm, és nem 1,4 mm). Az SD kártyaolvasók mindkét formátumot képesek kezelni. SD kártyából legfeljebb 4 GB-os méret kapható.

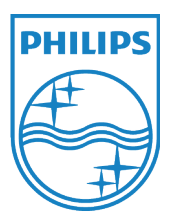

© 2011 Koninklijke Philips Electronics N.V. Minden jog fenntartva.